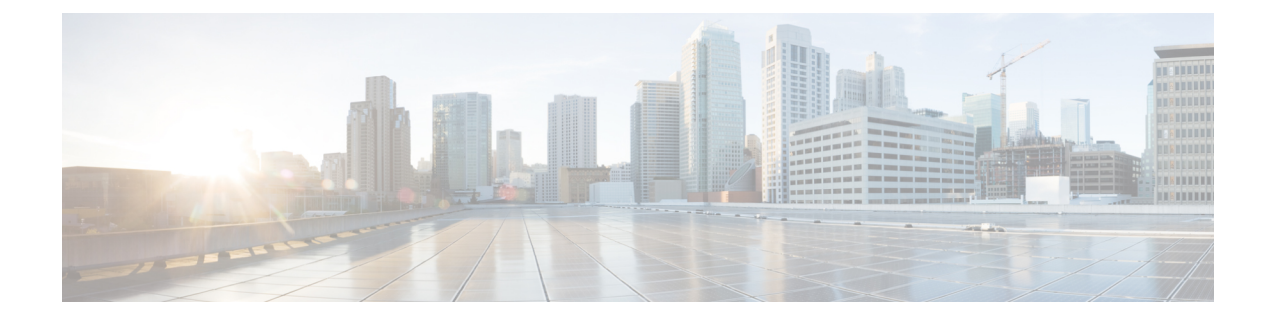

# **Monitoring and Operations**

This chapter includes information about monitoring and operations devices that are part of the Cisco SAE solution.

- View NSO Device Notifications, on page 1
- View Service State Changes Notifications, on page 2
- View NSO Information, on page 2

# **View NSO Device Notifications**

The notification screen displays the NSO notifications for devices and Service State Changes.

| Table | 1: 1 | Feature | Hstory |
|-------|------|---------|--------|
|-------|------|---------|--------|

| Feature Name           | Release Information         | Description                                                                                                    |
|------------------------|-----------------------------|----------------------------------------------------------------------------------------------------|
| View NSO Notifications | Cisco SAE GUI Release 2.2.0 | This feature enables you to view<br>notifications about devices and<br>service state changes. The<br>notifications you see are extracted<br>from NSO. |

**Step 1** Click **Monitoring & Operations** at the top-right corner of the homepage. The page displays a list of device notifications by default for a preselected period.

Click Notifications > Device Notifications to view a list of notification for the devices.

**Step 2** (Optional) To filter the notifications for a specific date range, click the calendar next to the Start Date and End Date to modify dates and click **Filter**.

Click the **Export** button to export in bulk either in JSON or XML format.

Step 3 (Optional) To select the columns, click the Select Columns dropdown list and select the appropriate checkbox.

(Optional) To filter a specific row, click the checkbox next to **Filter Rows** and in the table list view enter the value in the appropriate column to filter the rows.

| Device Notification                   | s Service State | Changes       | Start Date 10/03/2021. | Stop Date<br>. 02:10 PM 🛑 25/03/ | o<br>2021, 02:10 PM | FILTER EXPOR |
|---------------------------------------|-----------------|---------------|------------------------|----------------------------------|---------------------|--------------|
| SELECT COLUMNS                        |                 |               |                        |                                  |                     |              |
| Stream Name, Device Nar               | ne, St 🔻        | U PICTERCHOWS |                        |                                  |                     |              |
| Stream Name, Device Nar<br>Event Time | Stream Name     | Device Name   | Status                 | Status Message                   | Flavor              | Event Type   |

### **View Service State Changes Notifications**

The Service State Changes notifiation screen displays the information about the Provider and Tenant level services for component, state, operation and status.

#### **Table 2: Feature History**

| Feature Name                               | Release Information         | Description                                                                                                    |
|--------------------------------------------|-----------------------------|----------------------------------------------------------------------------------------------------|
| View Service State Change<br>notifications | Cisco SAE GUI Release 2.2.0 | This feature enables you to view<br>notifications about a service state<br>change. The notifications you see<br>are extracted from NSO. |

- **Step 1** Click **Monitoring & Operations** at the top-right corner and click **Notificatios**>**Service State Changes**. The page displays a list of service state changes notifications by default for a preselected period.
- **Step 2** (Optional) To filter the notifications for a specific date range, click the calendar next to the Start Date and End Date to modify dates and click **Filter**.

Click the **Export** button to export in bulk either in JSON or XML format.

Step 3 (Optional) To select the columns, click the Select Columns drop-down list and select the appropriate checkbox.

(Optional) To filter a specific row, click the checkbox next to **Filter Rows** and in the table list view enter the value in the appropriate column to filter the rows.

## **View NSO Information**

The NSO Info screen displays the HA info, NSO version, license summary and various packages with their versions and status. The informations displayed on the screen is static.

**Step 1** Click your **Username** at the top-right corner of the homepage.

**Step 2** Choose NSO Info. A pop-up screen for NSO information opens with HA info, license summary and packages tab.

| NSO Information |                   |                 |                  |                  | >                |  |  |
|-----------------|-------------------|-----------------|------------------|------------------|------------------|--|--|
| HA INFO         | LICENSE SUMMARY   | PACKAGES        | DEVICE TEMPLATES | CUSTOM TEMPLATES |                  |  |  |
| NSO INFO:       |                   |                 |                  |                  |                  |  |  |
| NSO IP          | NSO VERSION       |                 |                  | HA MODE          |                  |  |  |
| 9.9.9.208       | 5.2.3.6           |                 |                  | ~                | $\checkmark$     |  |  |
| VIP INFO:       |                   |                 |                  |                  |                  |  |  |
| ADDRESS         | BROADCAST ADDRESS |                 |                  |                  |                  |  |  |
| 9.9.9.208       |                   |                 |                  |                  |                  |  |  |
| HA MEMBER INFO: |                   |                 |                  |                  |                  |  |  |
| NAME            | ADDRESS           | DEFAULT HA ROLE | FAILOVER MASTER  | R CLUSTER MANAGI | ER QUAGGA DEVICE |  |  |
| NSO-89-25       | 9.9.30.25         | master          |                  |                  |                  |  |  |
| NSO-89-29       | 9.9.30.29         | slave           | true             |                  |                  |  |  |

- Step 3 HA Info: By default the HA Info tab opens. It contains informations about the NSO IP, NSO Version and HA Info.
- **Step 4** License Summary: This tab consists of the license summary of the NSO.
- **Step 5** Packages: This tab contains the information about the various packages used Name, their version Package Version and status UP (UP or Down). The green checkmark indicates the UP status.

(Optional) To select the columns, click the Select Columns drop-down list and select the appropriate checkbox.

(Optional) To filter a specific row, click the checkbox next to **Filter Rows** and in the table list view enter the value in the appropriate column to filter the rows.

I